## 「周防大島町防災メール」を登録しましょう

町に関する防災情報をお伝えする手段の一つとして 「周防大島町防災メール」の配信サービスを行なって います。

登録を申し込まれた方に対し、町に関する防災情報・ 気象情報を携帯電話等にメール配信します。

ぜひ災害に対する備えとして登録しましょう。

なお、登録料は無料ですが、通信費用は利用者の負 担となります。

#### 【登録できる方】

携帯電話、パソコンなどのメールアドレスをお持ち であれば、どなたでも登録できます。

### ◆登録・変更方法

①次のアドレスに、件名・本文を入 力せずにメールを送信してください。

#### e-suo-oshima@xpressmail.jp

QRコード対応の携帯電話の場 合は次のコードをご利用ください。

# 

迷惑メール等の設定をしている とメールが届かないことがありま す。携帯電話等の設定を確認して からメールが届くようにしてくだ さい。設定方法はお持ちの携帯等 各社にご確認ください。

④受信を希望する項目にチェック、 お住まいの地区を選択し、「確認」 のボタンを押してください。

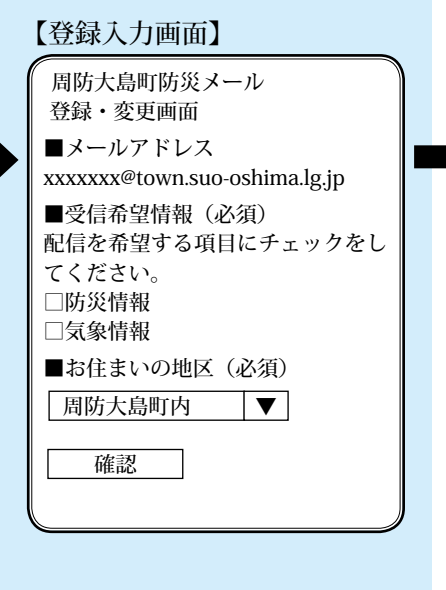

3

②登録・変更用のメールが届きま す。メール本文内に記載されたア ドレスにアクセスしてください。

#### 【登録用空メール送信画面】

差出人:周防大島町 <e-suo-oshima@xpressmail.jp> 件名:周防大島町防災メール登録・ 変更

■登録・変更方法 次のアドレスにアクセスしてください。

http://fr.xpressmail.jp/f/register/...

⑤登録内容を確認し、「登録」のボ

タンを押してください。

周防大島町防災メール

次の内容で登録します。

xxxxxxx@town.suo-oshima.lg.jp

以下の内容でよろしければ、「登録」

登録内容に誤りがあれば、「戻る」

ボタンを押してください。

ボタンを押してください。

【登録確認画面】

登録確認画面

■メールアドレス

■受信希望情報

■お住まいの地区

周防大島町内

登録

戻る

防災情報

気象情報

#### 【情報配信する内容】

周防大島町に関する防災情報・気象情報・緊急情報 を配信します。

#### ○防災情報

町が発信する防災・災害に関するもの(<br/>
쪬気象に関<br/>
する注意喚起、自主避難所情報等)

○気象情報

気象庁が発表する気象警報など(例大雨警報、大雨 特別警報、土砂災害警戒情報等)

#### ○緊急情報

生命に関わる緊急性の高い情報(例避難準備・高齢 者等避難開始、避難勧告、避難指示等)

※緊急情報は登録に限らず、特定のエリアの対応す る携帯電話等に配信されます。

> ③利用規約をお読みのうえ、「同意」 のボタンを押してください。
>  【利用規約画面】
>  周防大島町防災メール 利用規約 「周防大島町防災メール」(以下「本

#### サービス」という)の登録申し込み にあたり、登録者は、下記の事項に 従うことを承諾することとします。 1.免責事項 本サービスからの情報や内容を利用 することによって直接的、間接的ま たは結果的に被ったいかなる損害に 対しても責任を負いません。また、 メールの受信にかかる通信費用は利 用者の負担となります。(略)

⑥登録・変更の完了です。

#### 【登録完了画面】

周防大島町防災メール 登録完了画面 次の内容で登録しました。画面を閉 じてください。 ■メールアドレス xxxxxx@town.suo-oshima.lg.jp ■受信希望情報 防災情報 気象情報 ■お住まいの地区 周防大島町内

◆問い合わせ
 総務課 消防防災班
 ☎0820(74)1000